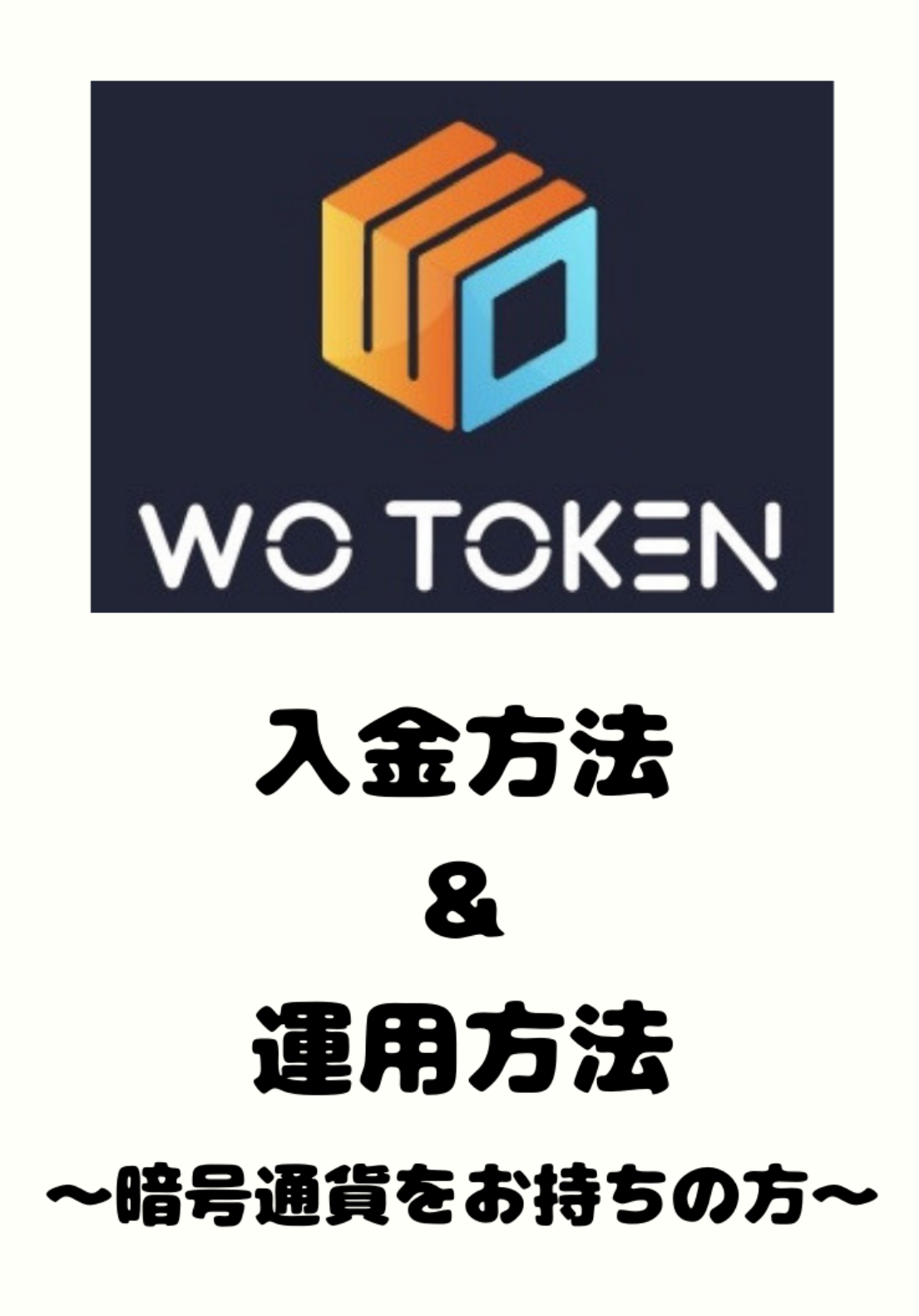

#### ☆WOトークンのアプリを開きます。

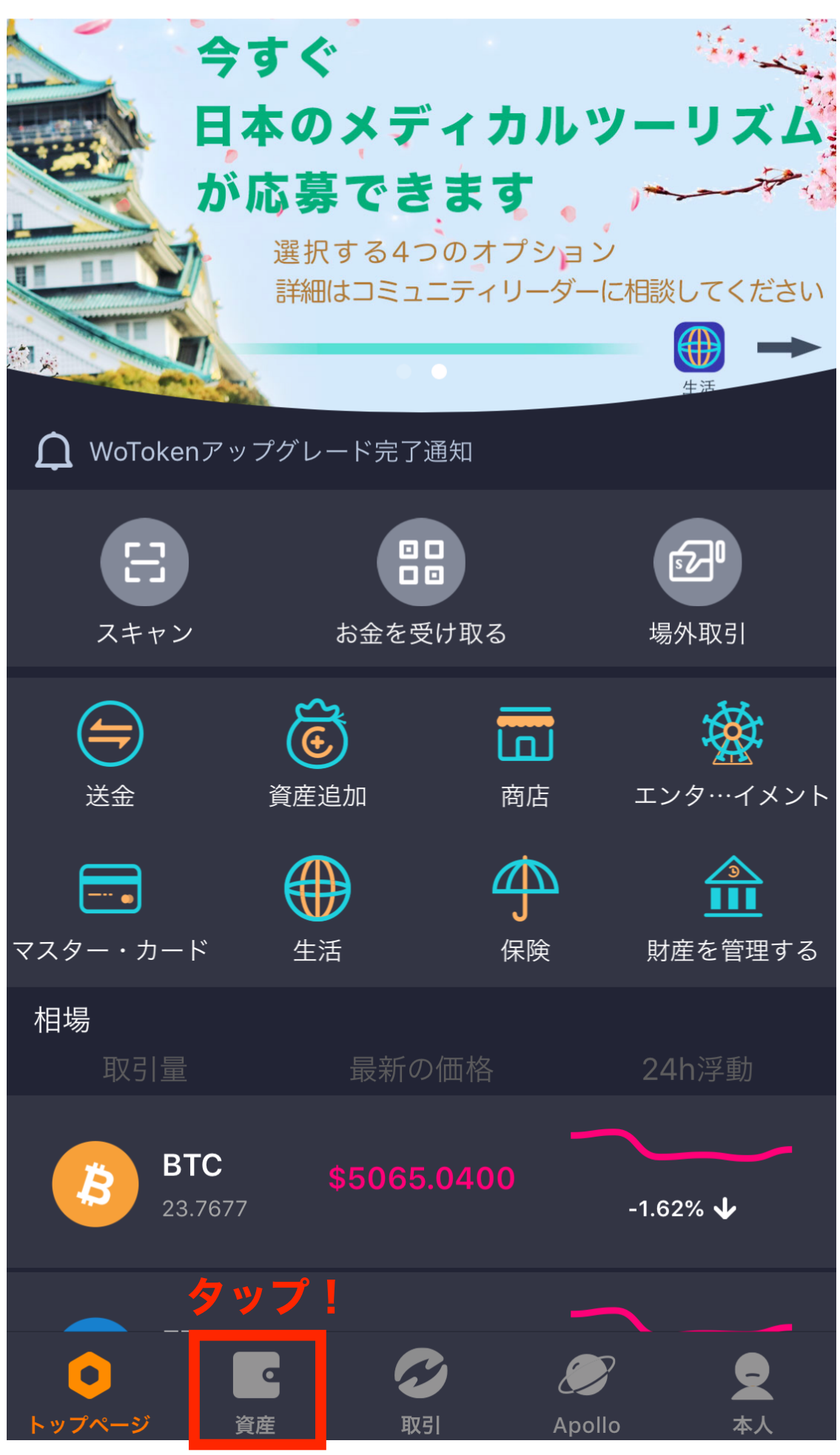

## ☆ETHを入金する場合(他の通貨も方法は同じ)

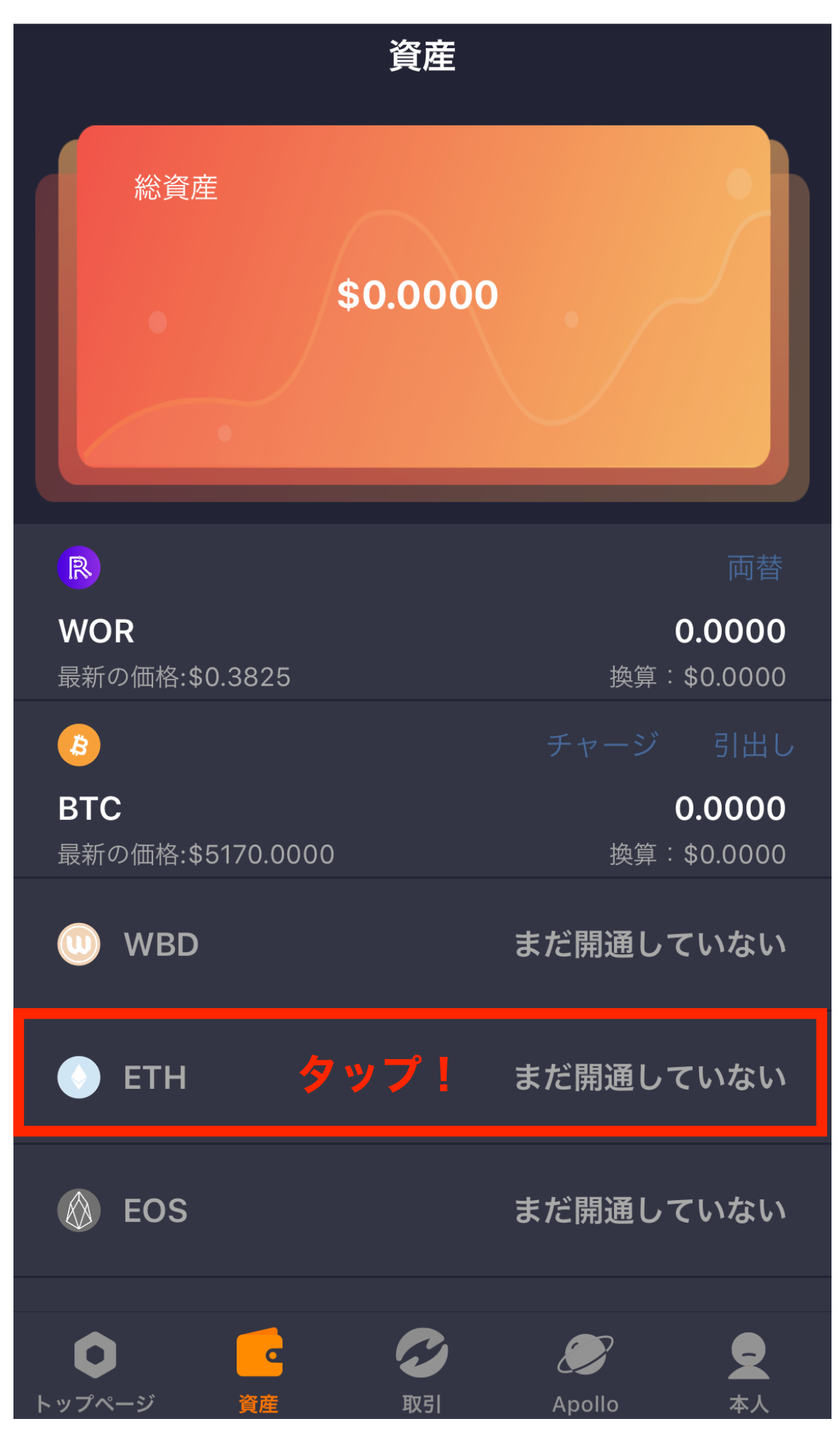

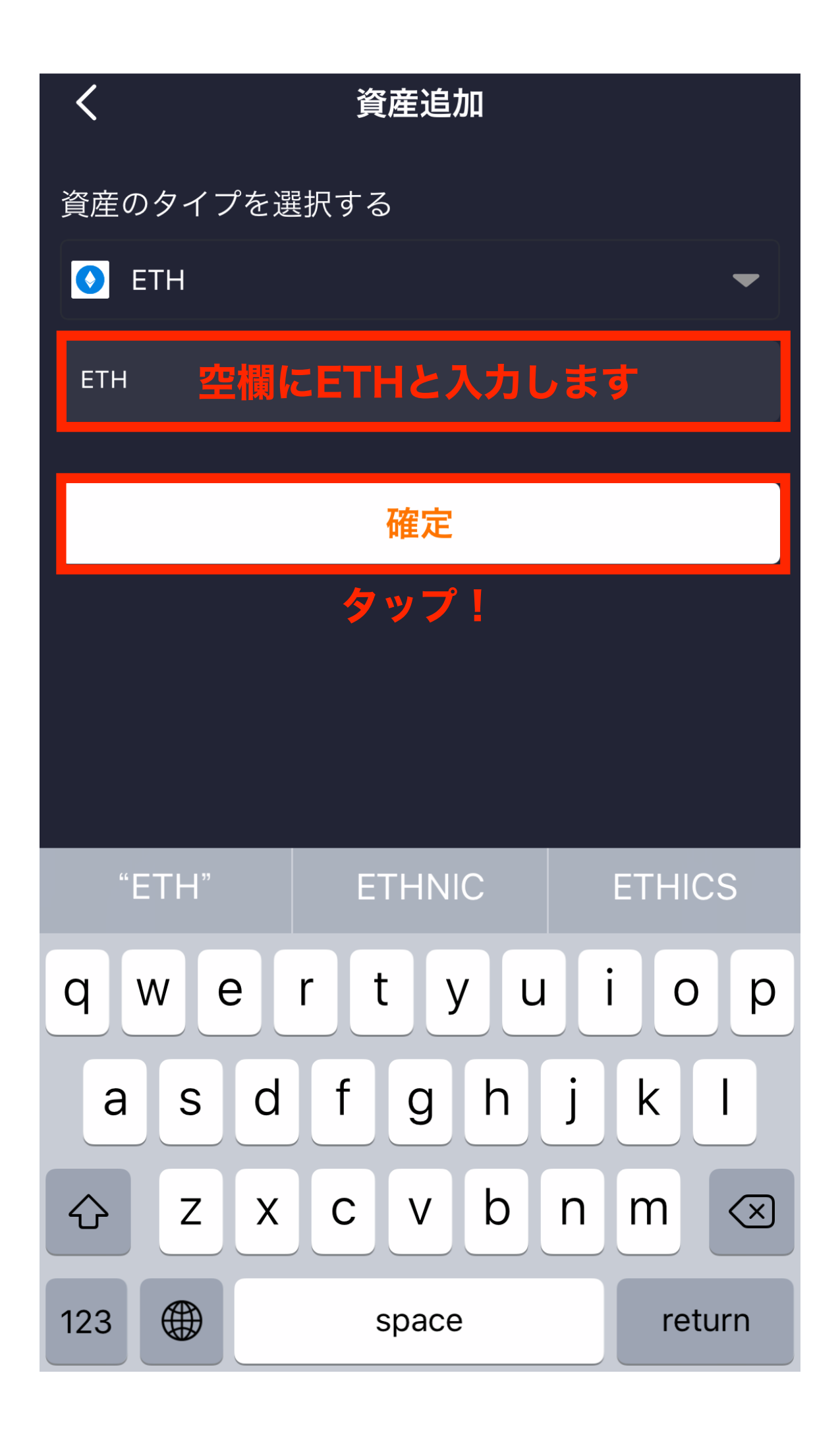

#### ☆ETHのチャージボタンが現れます。

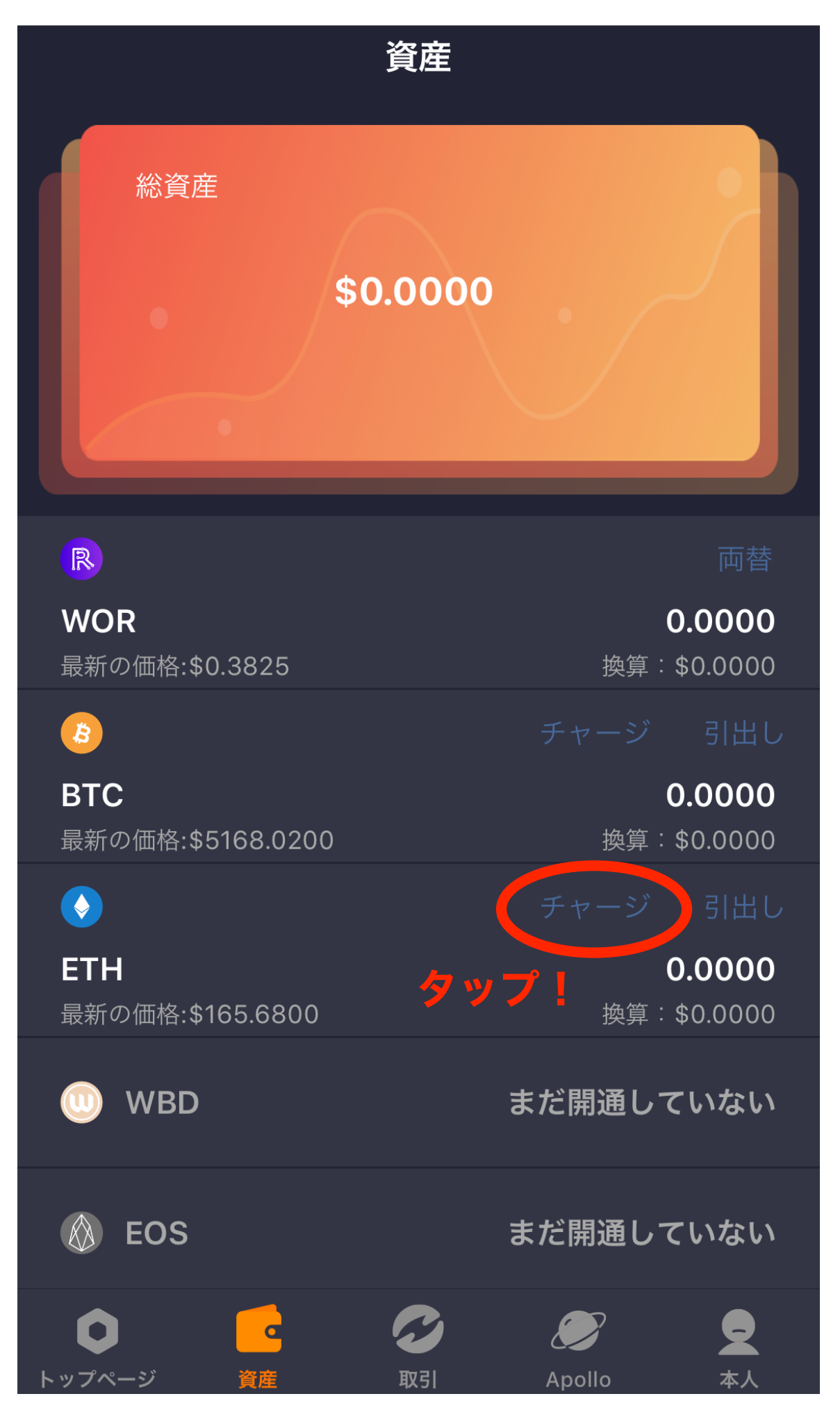

#### ☆コピーをタップするとアドレスがコピー出来ます。

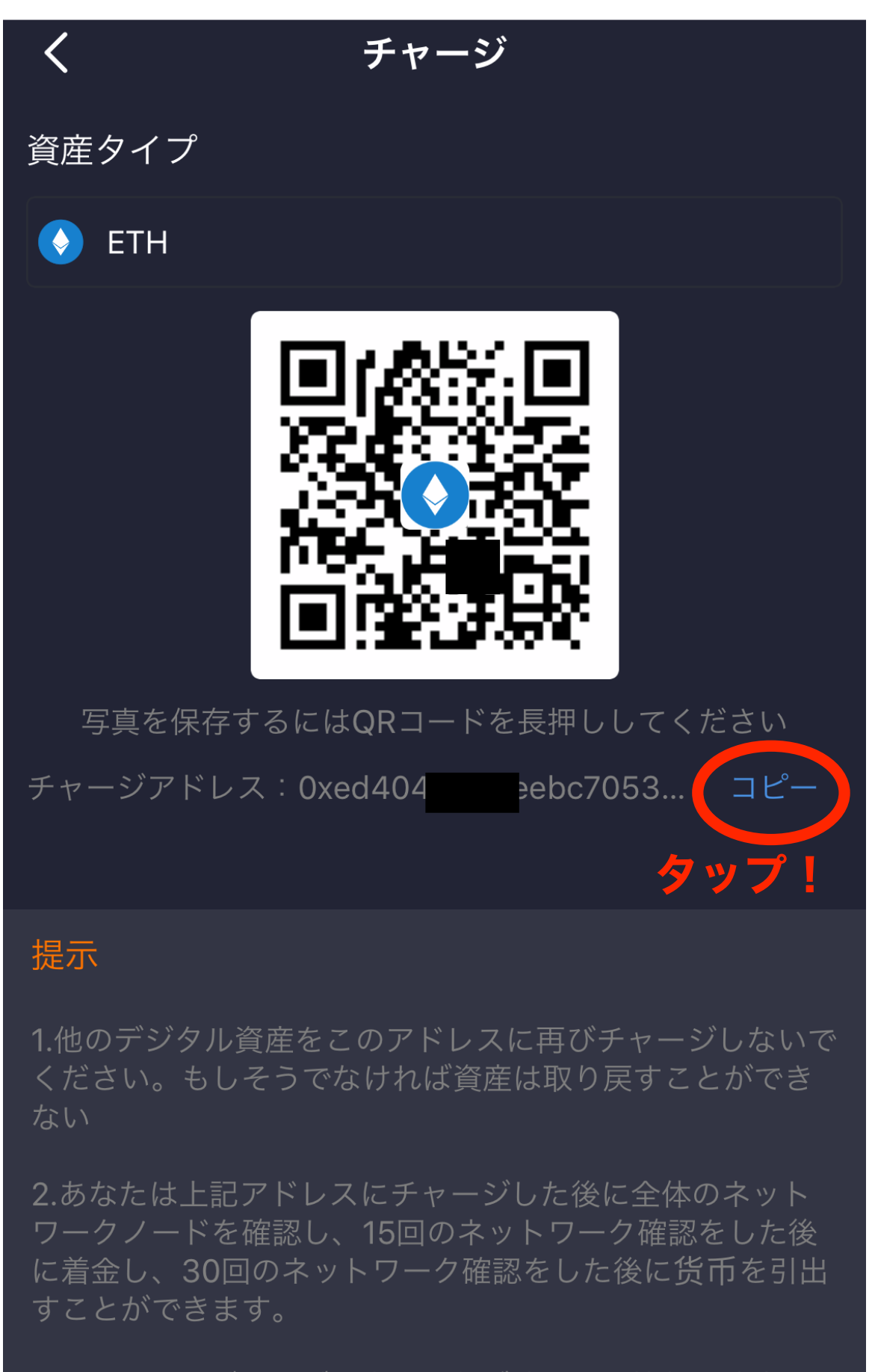

3.パソコンやブラウザの安全を必ず確認し、情報の改竄や 漏洩を防止してください。

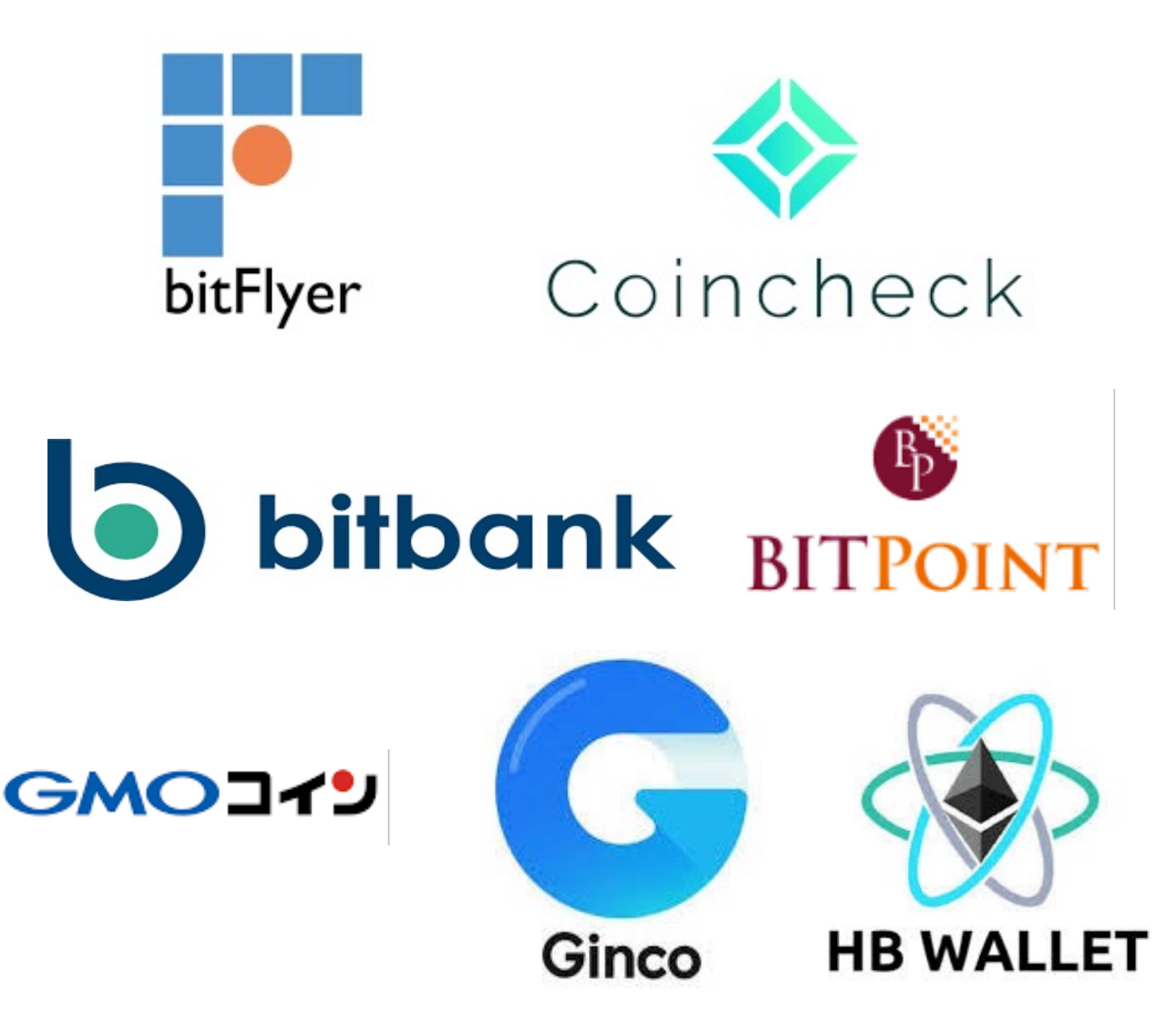

各取引所やウォレットの各メニューから 『出金』や『送金』や『withdraw』を 選択して、WOトークンへの出金手続きを行って下さい。 (詳しい出金方法は各取引所などのHPを参照のこと)

> ※出金する際に入力するアドレスは 前ページでコピーしたアドレスですので 間違えないようにお願いします。

## ☆通常であれば30分~1時間で着金します。

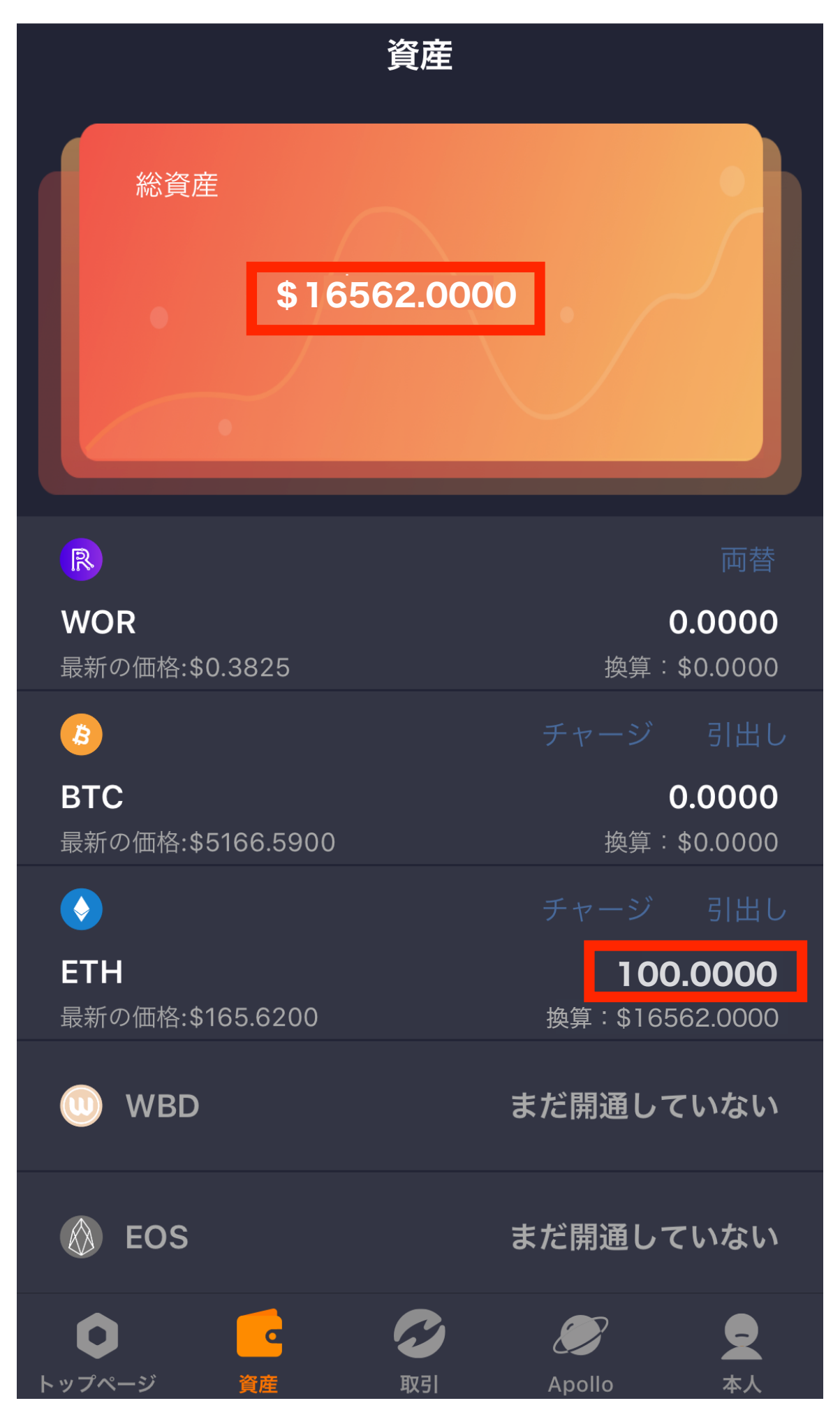

### ☆着金した通貨を運用します。

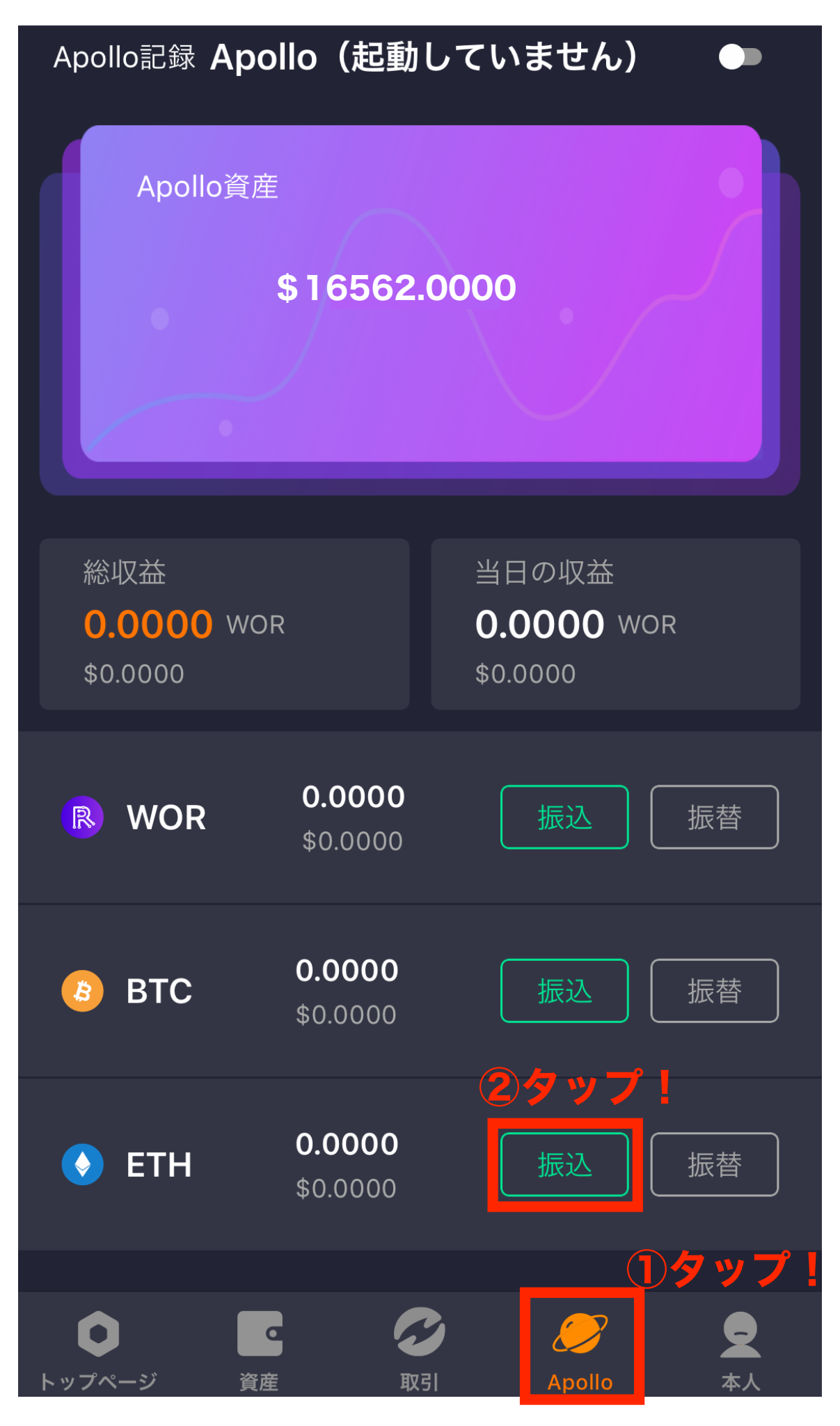

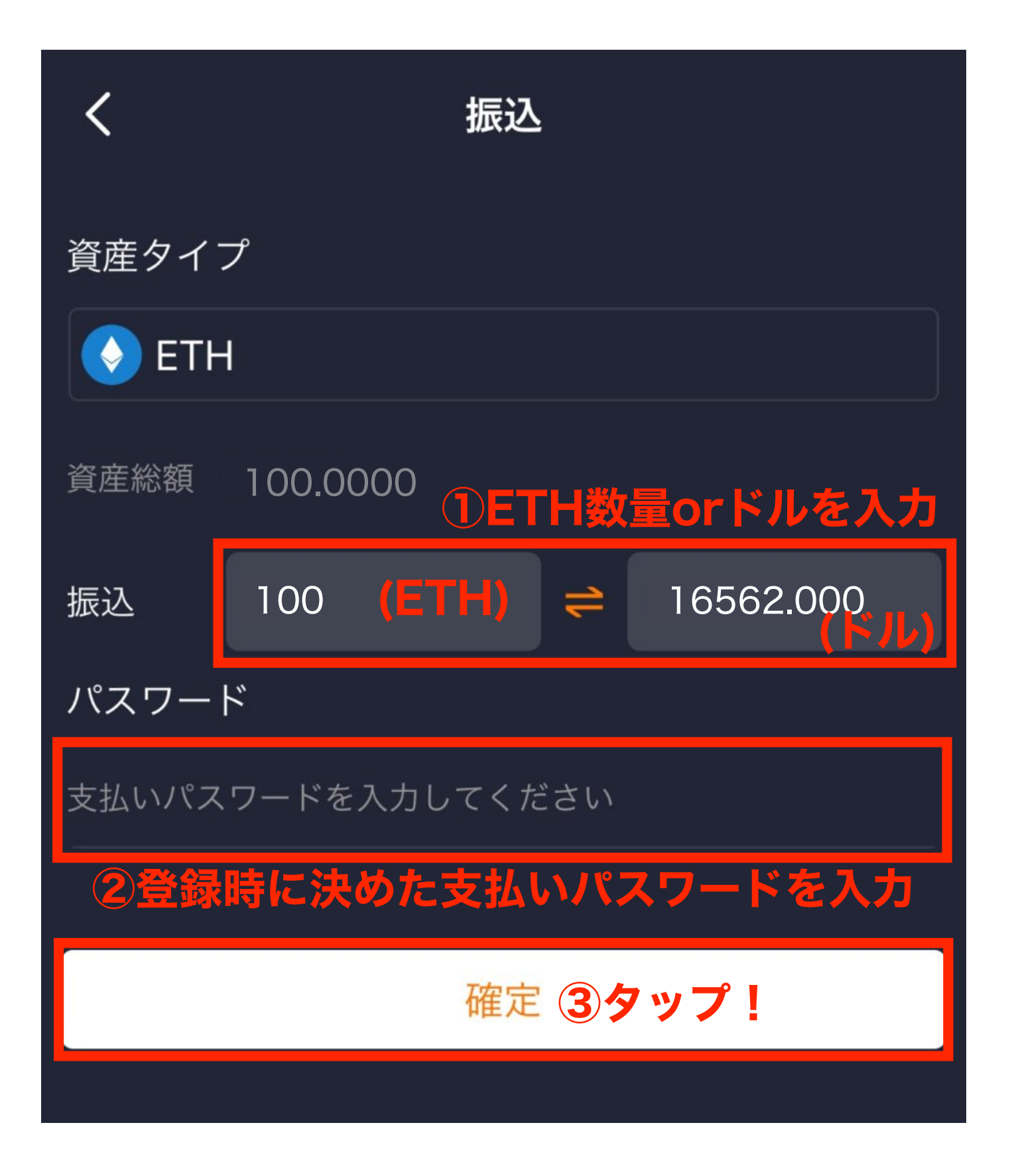

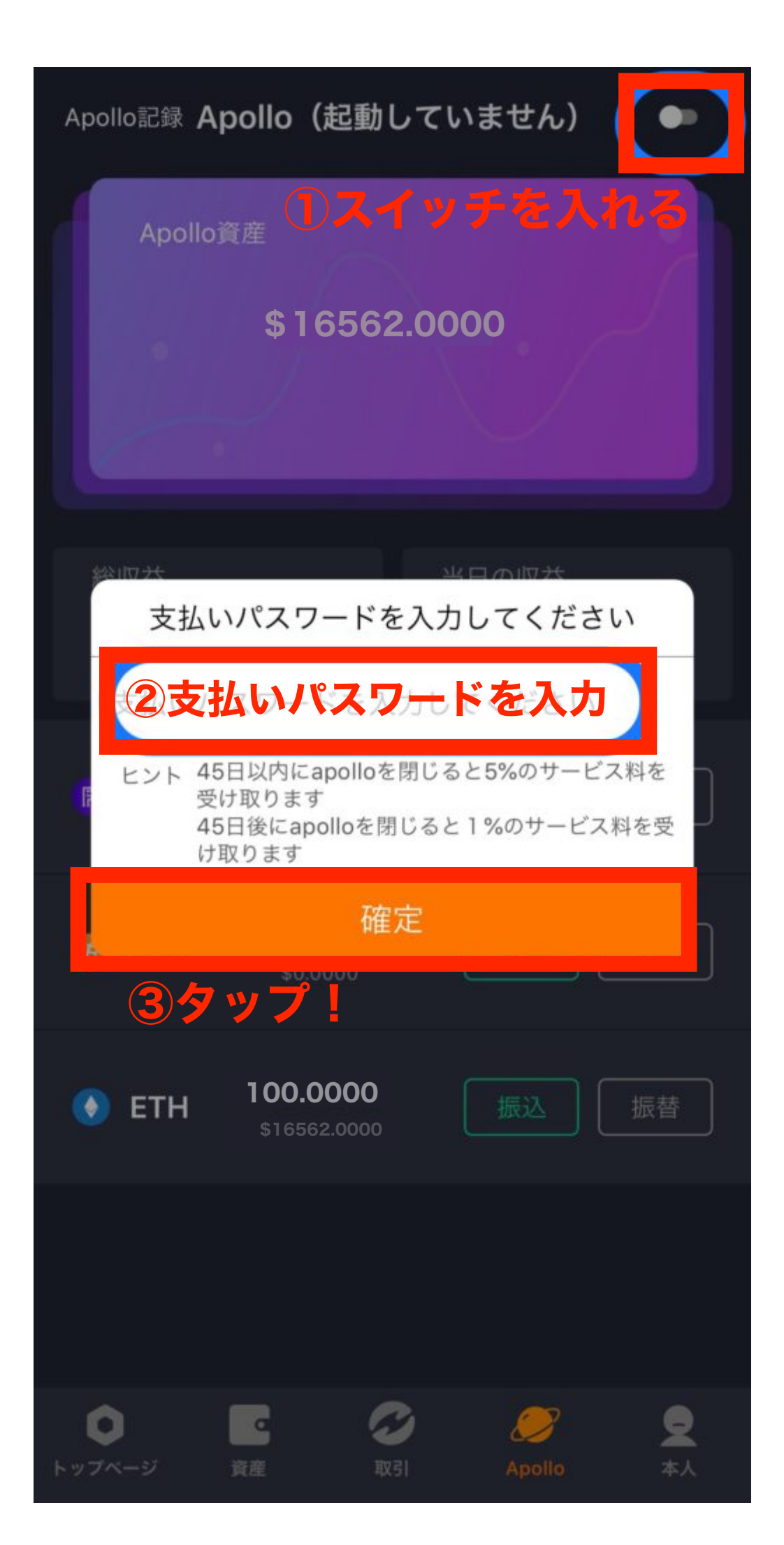

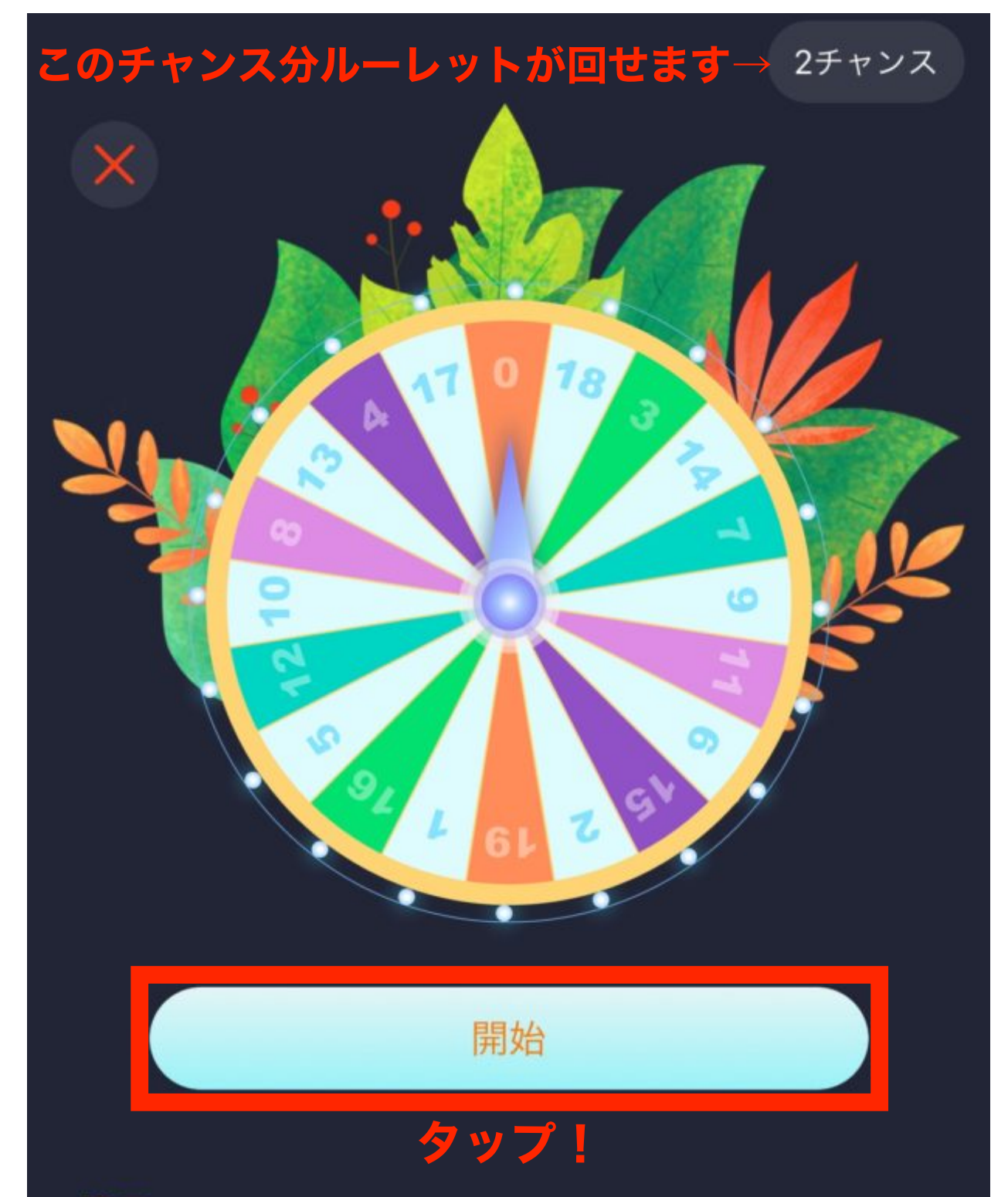

#### 提示

1.Apolloを開くと2回の抽選機会を獲得することができます

2.賞品は最大19個のWORで、獲得した賞品は直接Worア カウントのアドレスに配布し、抽選記録は"私の賞品"の 中で調べることができます

# ☆チャンス回数分ルーレットを回したら×をタップ

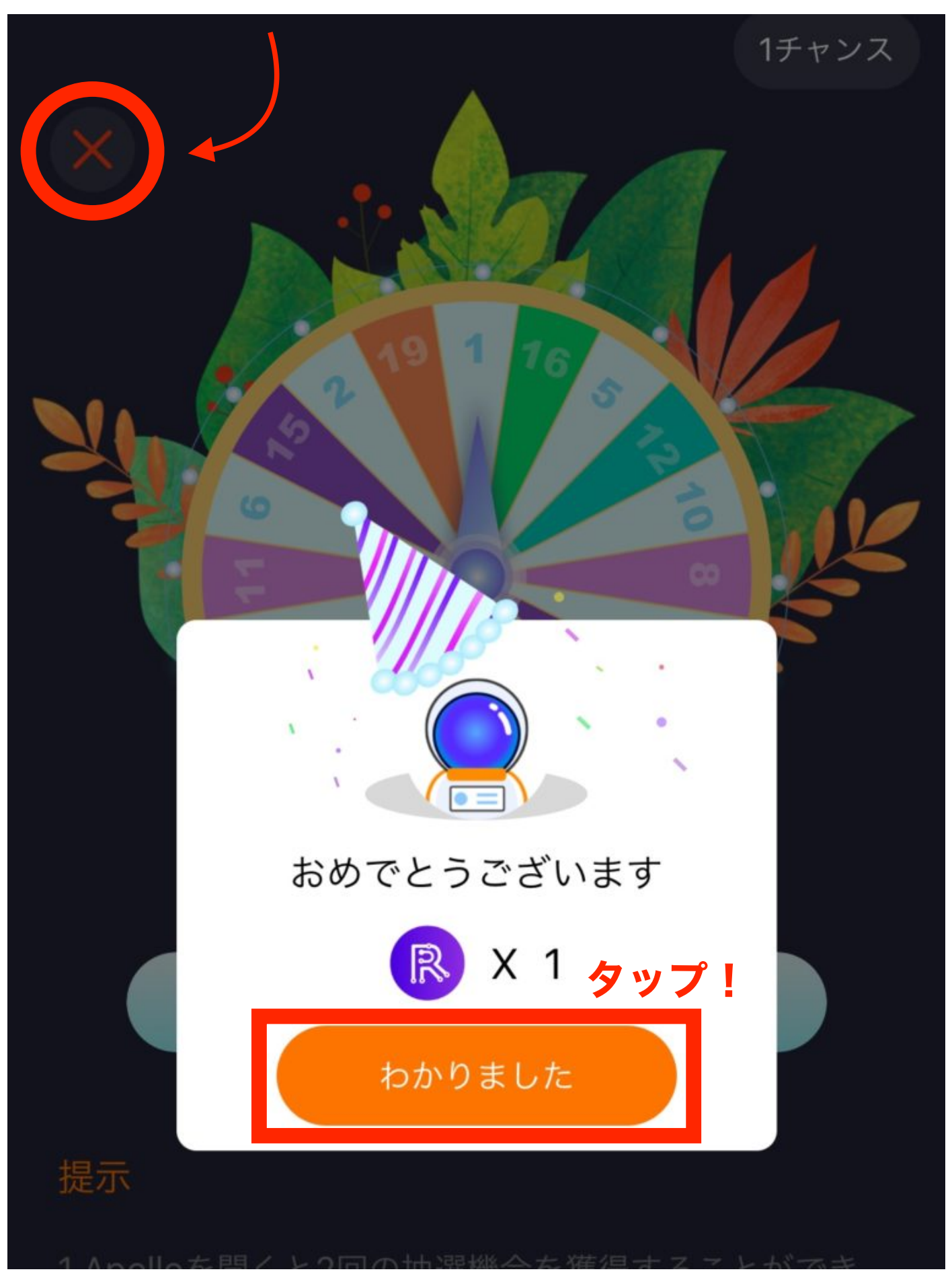

# ☆スイッチが入って運用開始!手続き完了です!

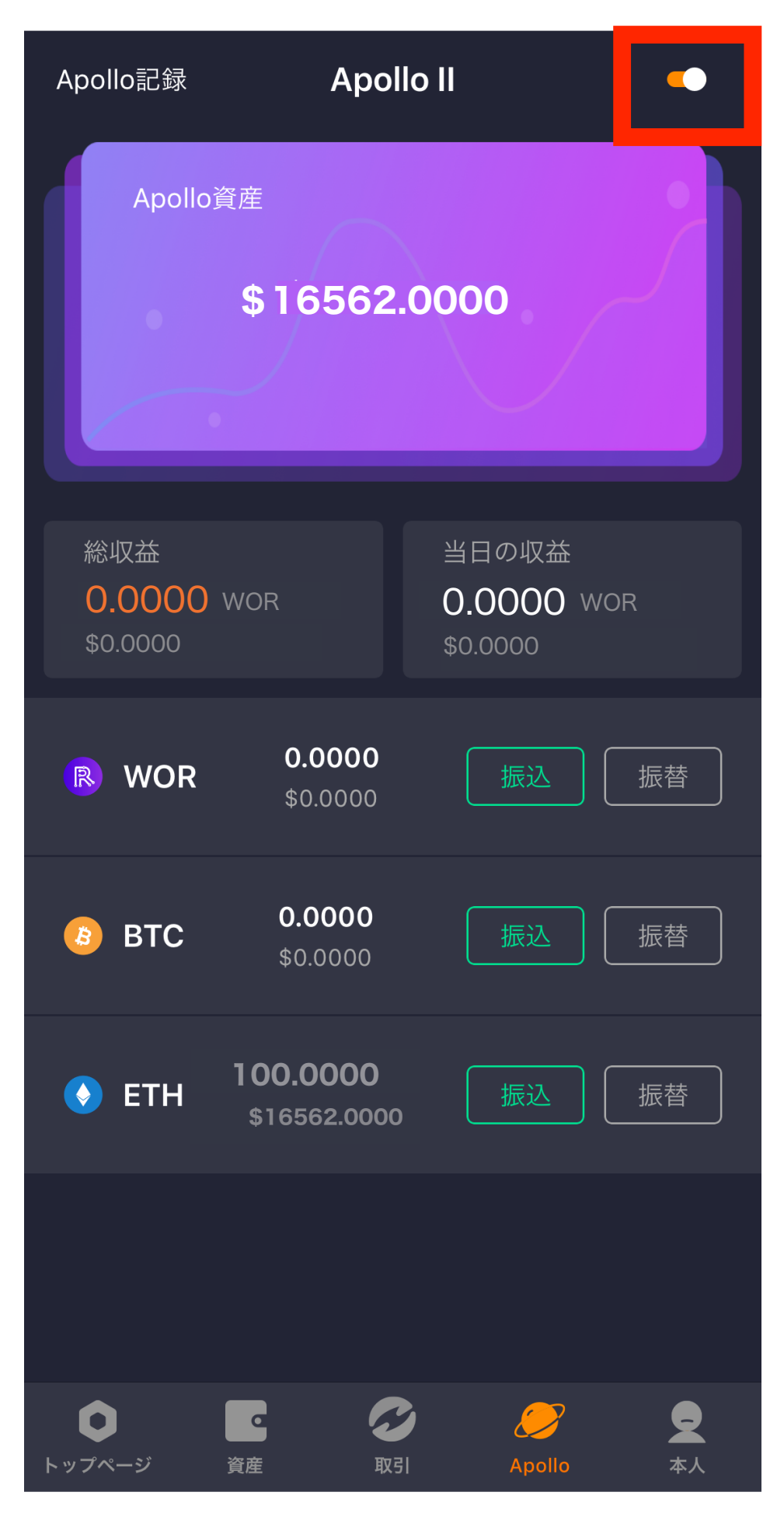